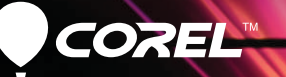

# Pro VideoStudio<sup>®</sup>X5 Guia de introdução

# Sumário

| Bem-vindo ao Corel VideoStudio Pro X5 | 2 |
|---------------------------------------|---|
| Novos recursos e aprimoramentos       | 4 |
| Conhecer a área de trabalho           | 7 |
| Criar um vídeo agora                  | 8 |
| Tutoriais rápidos                     | 9 |
| Edição de fotos para videógrafos      | 6 |

# Bem-vindo ao Corel VideoStudio Pro X5

Crie filmes em HD com qualidade de estúdio usando o Corel® VideoStudio® Pro X5: ele é eficiente e fácil de usar. A área de trabalho orienta você em um fluxo de trabalho de três etapas simples ao passo que fornece um conjunto completo de ferramentas de edição de vídeo.

O Corel VideoStudio Pro X5 também incorpora os últimos avanços em computação visual para a renderização mais rápida de conteúdos em HD.

- Importe vídeos de vários dispositivos e de diversos formatos, incluindo BDMV™ e AVCHD™.
- Use uma ampla gama de ferramentas para aprimorar e montar filmes. Aplique transições imperceptíveis além de filtros e efeitos incríveis.
- Exporte o seu vídeo para dispositivos como iPod®, iPhone® e PlayStation Portable® (PSP) ou carregue-o no Vimeo®, YouTube™, Facebook® ou Flickr®. Você também pode gravar vídeos em DVD e Blu-ray Disc™ ou criar saídas AVCHD™ em DVDs padrão.
- Aproveite o suporte avançado à aceleração de hardware, que otimiza a velocidade na qual você pode trabalhar com projetos em HD com uma grande quantidade de recursos.

A eficiência do fluxo de trabalho, as ferramentas de edição avançadas e a velocidade de processamento oferecem uma experiência de criação de filmes incrivelmente agradável tanto para iniciantes quanto para profissionais experientes.

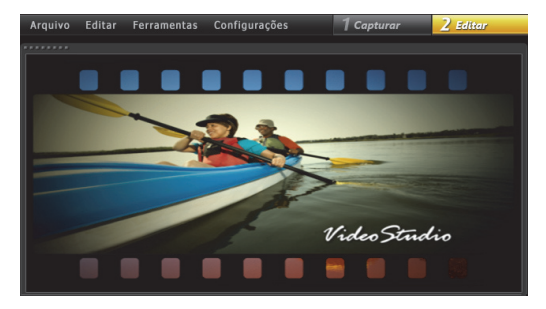

### Comece a criar filmes em HD!

Conheça os elementos básicos, explore um grande conjunto de novos recursos e conclua alguns projetos divertidos imediatamente usando este Guia de Introdução que é simples de seguir.

# Instalar o Corel VideoStudio Pro X5

### Para instalar o Corel VideoStudio Pro X5

- 1 Feche todos os aplicativos.
- 2 Insira o DVD na unidade. Se a instalação não for iniciada automaticamente, navegue até a unidade de DVD no seu computador e clique duas vezes em Setup.exe.
- **3** Siga as instruções na tela.

# O Guia do Corel

Obtenha as informações e conteúdos mais recentes. Você pode encontrar dicas e truques, descarregar novos estilos e conteúdos para seus projetos, explorar novas maneiras de compartilhar suas fotos e vídeos, além de acessar atualizações gratuitas em tempo real para o seu software.

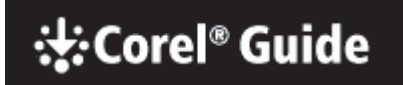

## Para acessar o Guia do Corel

 No canto superior direito da janela do aplicativo, clique no botão Ajuda e informações sobre o produto
.

# Obtenha mais e saiba mais registrando o seu software

Você será solicitado a registrar o software após a instalação para obter as atualizações de produto mais recentes, downloads gratuitos, tutoriais, dicas e truques, além de ofertas especiais!

# Participe de sites de comunidades

Uma rápida pesquisa na Internet conectará você a várias comunidades e grupos de usuários de Corel. Para começar, visite **www.photovideolife.com** (em inglês) para entrar em contato com outros usuários, fazer perguntas, além de compartilhar dicas, ideias e projetos!

# Novos recursos e aprimoramentos

## Captura de tela

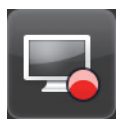

Prepare demonstrações e tutoriais de softwares, salve conteúdos de streaming, grave jogos e reuniões na webcam. O novo recurso de captura de tela permite que você grave e crie vídeos suaves de tudo que você vê e ouve no computador!

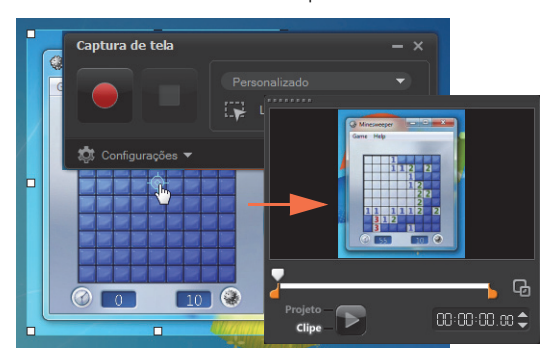

Especifique a área a ser capturada. Você pode capturar parte da tela ou a área de trabalho inteira.

# Saída de vídeo 3D

Crie um título 3D em poucas etapas e curta o seu vídeo em qualquer reprodutor 3D! Agora você pode identificar o tipo e o código de conteúdos 3D nativos como 3D. Recorte e apare. Quando estiver pronto, poderá rapidamente criar uma saída em um arquivo 3D.

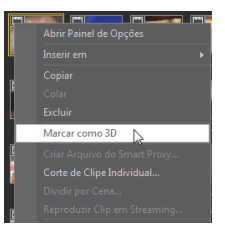

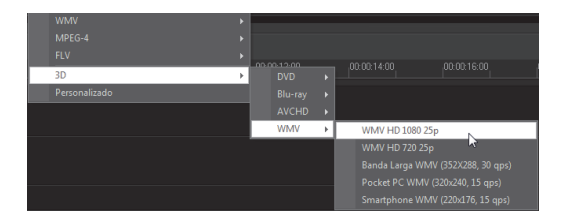

#### Suporte a camadas PSP

Edite camadas de imagens do Corel® PaintShop™ Pro (PSP) no Corel VideoStudio Pro X5. Quando você arrasta uma imagem de várias camadas do PaintShop Pro para a linha de tempo, cada camada é adicionada a uma faixa separada. Ao aplicar efeitos e filtros às camadas ou faixas individuais, você pode criar incríveis efeitos e aprimoramentos personalizados.

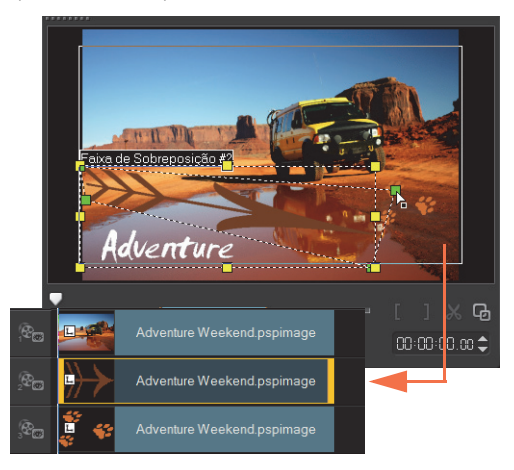

# Criação de HTML5

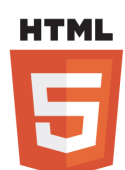

O poder e a versatilidade do HTML5 nas suas mãos...

Selecione **Novo projeto HTML5** no menu Arquivo para abrir o aplicativo no modo HTML5. Isso permitirá que você aplique atributos compatíveis com HTML5 ao

vídeo, adicione links da Web, selecionar pontos de dicas e capítulos além de gerar uma saída do seu projeto em vídeo como um site HTML5 ou um objeto da Web.

| 🖉 Corel VideoStudio Pro(HTML5) - Ser <u>a título</u> |                                                             |  |  |  |
|------------------------------------------------------|-------------------------------------------------------------|--|--|--|
| Arquivo Editar Ferramentas                           | Criar arquivos HTML5                                        |  |  |  |
|                                                      | Caminho da pasta:                                           |  |  |  |
|                                                      | :\Users\Yuki\Documents\Corel VideoStudio Pro\15.0           |  |  |  |
| Weekend Races                                        | Nome da pasta do projeto:                                   |  |  |  |
| Kayak and Canoe<br>Mountain Bike                     | HTML5_20111026                                              |  |  |  |
|                                                      | Dimensões do projeto:                                       |  |  |  |
|                                                      | SD (16:9) 👻                                                 |  |  |  |
|                                                      | SD (4:3)<br>SD (16:9)                                       |  |  |  |
|                                                      | HD (16:9)                                                   |  |  |  |
| -                                                    | oferecer suporte apenas para triha única de<br>vídeo/áudio. |  |  |  |
| Projeto -                                            | Total de arquivos: 19                                       |  |  |  |
| clipe - > 00:00:00:00                                | Tamanho total: 1.781 KB                                     |  |  |  |
|                                                      | Espaço disponível em disco: 23.860.292 KB                   |  |  |  |
|                                                      | OK Cancelar                                                 |  |  |  |

### Guia Projeto Instantâneo na Biblioteca

O gerenciamento de modelos avançado permite que você trabalhe com mais eficiência. A guia **Projeto Instantâneo** na Biblioteca organiza modelos de exemplo nas categorias de pastas organizadas por processos: Início, Meio, Fim, Concluído e Personalizado.

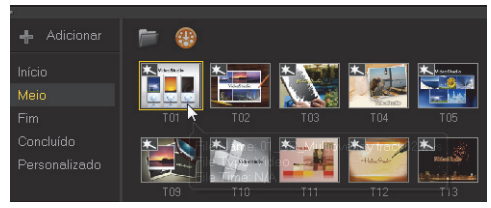

Os modelos descarregados são automaticamente adicionados à pasta Personalizado ou a um local prédefinido.

Quando você exporta um projeto como um modelo, é possível especificar uma das categorias padrão de Projeto Instantâneo como o local de destino.

| VideoStudioPro |        |
|----------------|--------|
| Categoria:     |        |
| Personalizado  | •      |
| Início         |        |
| Meio           | h.     |
| Fim            | ar and |
| Concluído      | •0     |
| Personalizado  |        |

### Escolher uma faixa a ser renderizada

Quando você gera a saída do seu projeto, é possível escolher renderizar somente as faixas necessárias. Use a opção **Mostrar/ocultar faixas** na linha de tempo para renderizar somente as

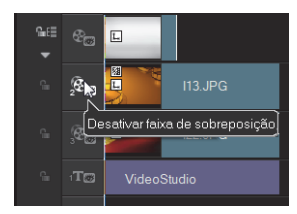

faixas visíveis e ocultar as faixas que não devem ser renderizadas.

### Escolher atributos a serem colados

Depois de copiar os atributos de clipe, você terá a opção de colar um conjunto de atributos selecionado. Selecione **Colar atributos opcionais** no menu de contexto para escolher os atributos a serem colados. Esses atributos variam dependendo do tipo de mídia.

| C | olar atributos opcionais                         |  |  |
|---|--------------------------------------------------|--|--|
|   | Selecione os atributos a serem colados no clipe. |  |  |
|   | Tudo Tudo                                        |  |  |
| L | 🗹 Opções de sobreposição                         |  |  |
|   | Correção de Cor                                  |  |  |
|   | 📝 Opção de reamostragem                          |  |  |
|   | Filtros                                          |  |  |
|   | ✓ Rotação                                        |  |  |
|   | 🗹 Tamanho e distorção                            |  |  |
|   | ☑ Direção/Estilo                                 |  |  |
|   |                                                  |  |  |
|   | OK Cancelar                                      |  |  |

# Conhecer a área de trabalho

O Corel VideoStudio Pro X5 fornece uma facilidade sem paralelo. As três principais etapas da maioria das produções de vídeo — Capturar, Editar e Compartilhar são perfeitamente organizadas para que você possa trabalhar em um ambiente simples e intuitivo.

## Capturar

Na etapa **Capturar**, grave usando uma câmera conectada, digitalize uma origem DV ou importe de uma mídia digital, como AVCHD.

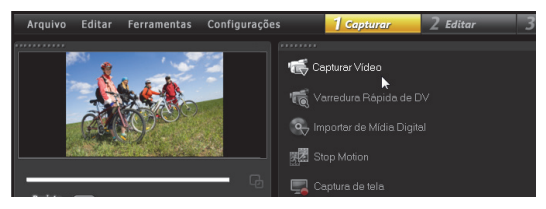

# Editar

A maior parte da emoção e dos desafios da produção de vídeos acontecem na etapa **Editar**. É lá que você organiza o seu filme modificando e organizando clipes. Você pode adicionar texto, efeitos, transições, áudio e muito mais.

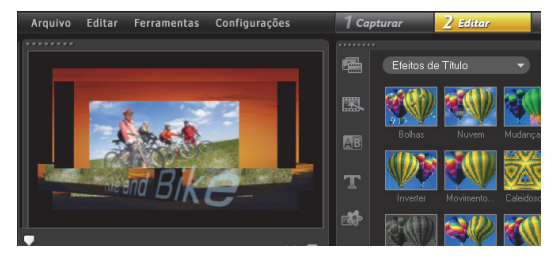

# Compartilhar

Para concluir seu projeto, escolha um destino para a saída na etapa **Compartilhar**. Você pode salvar em um arquivo, transferir para um dispositivo ou carregar em sites de redes sociais.

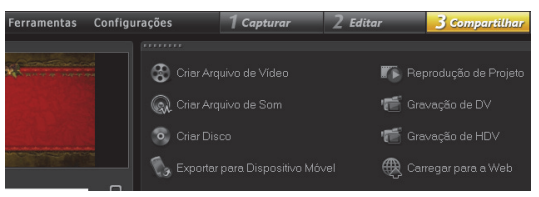

# Criar um vídeo agora

Agora, vamos rapidamente criar um filme!

### Capturar vídeo de uma câmera

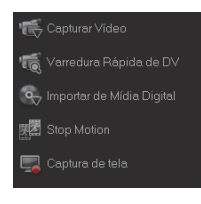

Conecte o camcorder ou a câmera ao computador. Se você tiver um camcorder DV ou HDV de fitas, conecte um cabo IEEE1394 (FireWire®) e selecione **Capturar Vídeo**. Se você tiver um AVCHD ou outro camcorder que grave na memória ou no disco rígido,

conecte com o USB e selecione Importar de Mídia Digital.

# Organizar clipes de vídeo, adicionar títulos e efeitos

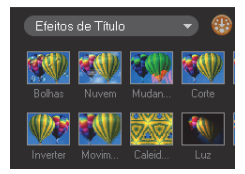

Arraste o seu vídeo, foto e clipes de áudio da **Biblioteca** para a linha de tempo. Você também pode aplicar títulos, transições, filtros e efeitos.

Clique duas vezes em um clipe na linha de tempo para

modificá-lo.

Se necessário, arraste o final do clipe para ajustar a duração.

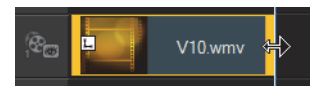

No Painel de Opções, edite os atributos dos clipes, bem como as transições e filtros adicionados à linha de tempo.

## Compartilhar seu vídeo

Selecione o destino de saída na etapa **Compartilhar** e selecione um formato de saída.

Para criar um disco usando o assistente de criação de disco, clique **Criar Disco** e selecione o formato do disco.

Para carregar seu vídeo na Web, clique em **Carregar para a Web**, selecione o site de destino e o formato da saída.

| Carregar para a Web |   |                                     |  |  |
|---------------------|---|-------------------------------------|--|--|
| Vimeo               | × | MPEG-4 HD (16:9)                    |  |  |
| YouTube             |   | MPEG-4 (4:3)                        |  |  |
| YouTube 3D          |   | Procurar um arquivo para carregá-lo |  |  |
| Facebook            |   |                                     |  |  |
|                     |   | ର୍                                  |  |  |

# Tutoriais rápidos

# Gravação de tela

Use o recurso de captura de tela para criar uma demonstração simples sobre como alterar o tamanho de ícones da área de trabalho. Recomenda-se preparar um roteiro e praticar a sua apresentação algumas vezes antes de gravar. Se estiver gravando um áudio, verifique se o microfone está funcionando corretamente.

Para começar, limpe a sua área de trabalho e inicie o Corel VideoStudio Pro X5.

## Para gravar um vídeo da sua tela

- Clique no botão **Opção de Gravação/Captura** A caixa de diálogo **Opção de Gravação/Captura** é aberta
- 2 Clique em Captura de tela.

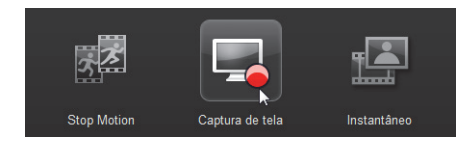

O aplicativo é minimizado, exceto a barra de ferramentas **Captura de tela**.

3 Arraste os nós e os ponteiros em cruz da área de trabalho para definir uma área de captura menor próxima aos ícones da área de trabalho.

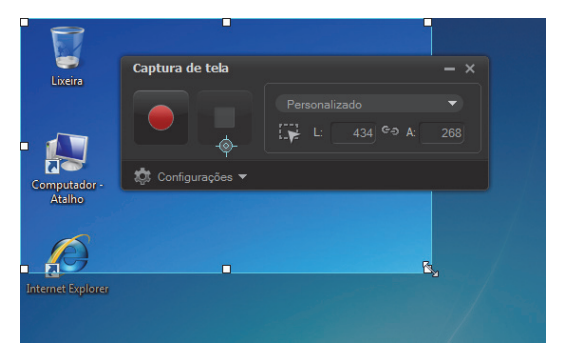

Dica: Clique em **Configurações** na barra de ferramentas **Captura de tela** para modificar as configurações de captura. Neste tutorial, usaremos as configurações padrão. 4 Clique no botão **Iniciar/Continuar Gravação** para iniciar a gravação.

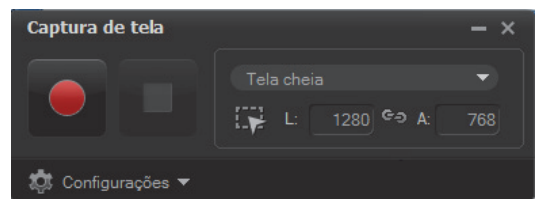

Uma contagem regressiva é exibida.

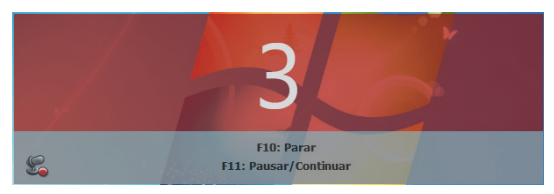

- 5 Quando a gravação iniciar, siga as etapas abaixo.
  - Clique com o botão direito do ouse na área de trabalho.
  - No menu de contexto, selecione Exibir.
  - No submenu, selecione **Ícones grandes**. As alterações foram aplicadas.

Dica: Você pode pressionar **F11** para pausar e continuar a gravação.

| Captura de tela   |              | - × |
|-------------------|--------------|-----|
|                   |              |     |
|                   | L: 1280 © A: |     |
| 🔅 Configurações 👻 |              |     |

6 Pressione F10 ou clique no botão Parar para parar a gravação.

Quando a captura for concluída, uma mensagem será exibida informando.

- 7 Clique em OK.
- 8 Visualize e aprimore o vídeo da sua demonstração adicionando sobreposições e clipes de título.

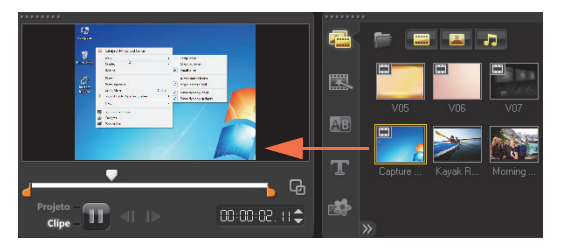

# Camadas animadas de fotos

A edição de camadas de imagens do PaintShop Pro na linha de tempo estimulará a sua imaginação. Neste tutorial, você saberá como adicionar movimento a uma foto em apenas algumas etapas!

# Para editar camadas de fotos na linha de tempo:

- Abra um novo projeto e adicione um vídeo de fundo à faixa de vídeo.
- 2 Arraste o arquivo .pspimage de várias camadas da Biblioteca para as faixas de sobreposição de linha de tempo. Cada camada se tornará uma faixa diferente.

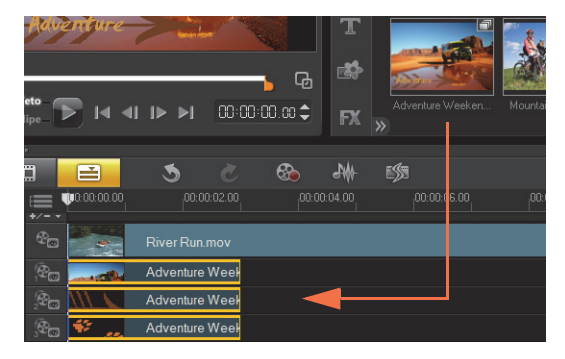

Você também pode clicar com o botão direito do mouse na miniatura da foto na Biblioteca e selecionar o local da faixa de destino.

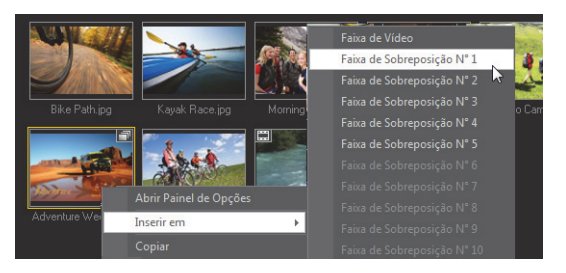

3 Exclua as camadas que não são necessárias.

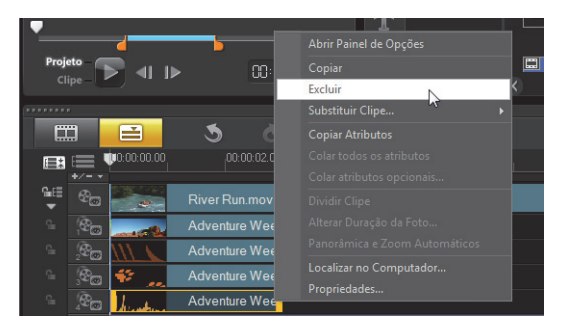

4 Reorganize o local das camadas restantes e ajuste a duração.

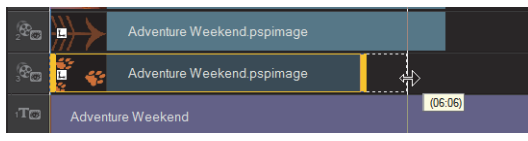

5 Redimensione os elementos da imagem e ajuste suas posições na tela.

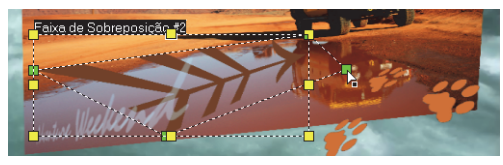

6 Crie movimento editando Direção/Estilo no Painel de Opções.

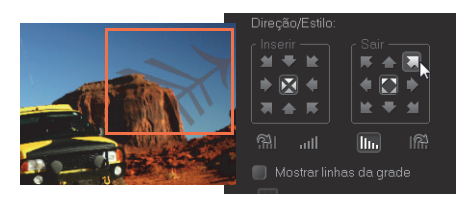

7 Adicione filtro a cada elemento arrastando as as miniaturas da Biblioteca para as faixas de sobreposição.

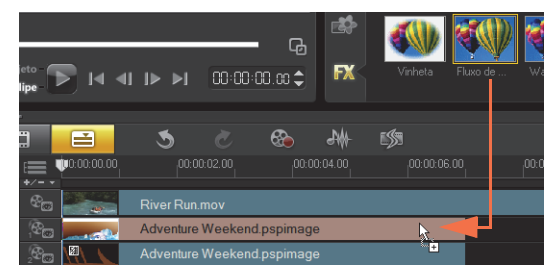

8 Visualize o seu projeto.

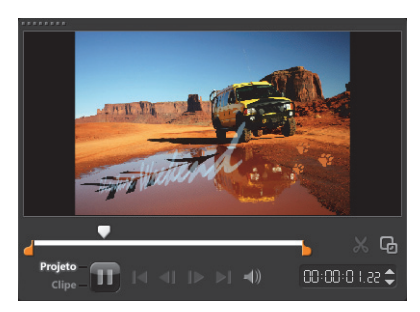

# Página da Web HTML5

O Corel VideoStudio Pro X5 é agora um editor visual para HTML5! Você pode gerar uma página da Web HTML5 sem nenhum conhecimento de programação. Tudo o que você precisa é exportar o seu projeto como uma pasta HTML5.

Neste tutorial, você aprenderá como criar uma página da Web HTML5 simples.

## Etapa 1: Iniciar um novo projeto HTML5

- Clique em Arquivo e selecione Novo projeto HTML5. Uma caixa de mensagens informa que depois que seu projeto for exportado para o formato HTML5, todos os efeitos e clipes nas faixas de fundo serão renderizados a um arquivo de vídeo.
- 2 Clique em OK.

A área de trabalho é alterada para o modo HTML5.

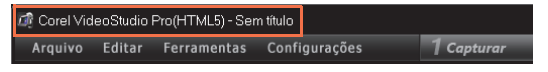

**Nota:** No modo HTML5, somente os recursos compatíveis com HTML5 serão ativados.

# Etapa 2: Editar seu vídeo

1 Arraste um clipe de vídeo para Trilha de fundo #1.

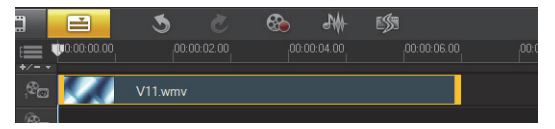

Você pode usar o **Gerenciador de Faixa** para adicionar mais faixas de fundo e inserir outros clipes de vídeo. **Nota:** No modo HTML5, as faixas de sobreposição só podem ter imagens, cores e clipes de título. Os vídeos são inseridos nas faixas de fundo.

2 Clique em Título e adicione clipes de título e faixas de sobreposição. Modifique os títulos conforme necessário e ajuste sua duração.

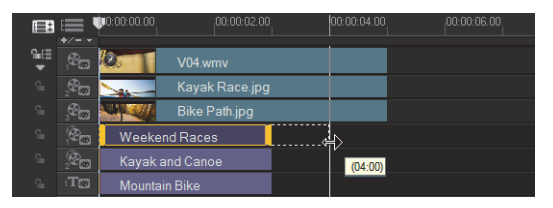

3 Na Janela de visualização, organize o layout da sua página da Web HTML5 movendo o título e os clipes de vídeo para o local desejado.

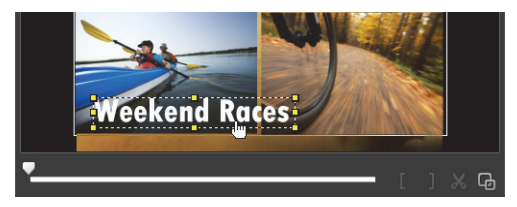

4 Adicione música à faixa de voz e ajuste a duração.

Você agora está pronto para adicionar interatividade ao seu projeto.

### Etapa 3: Adicionar vínculos

1 Clique com o botão direito do mouse na faixa de sobreposição e selecione Adicionar vínculo.

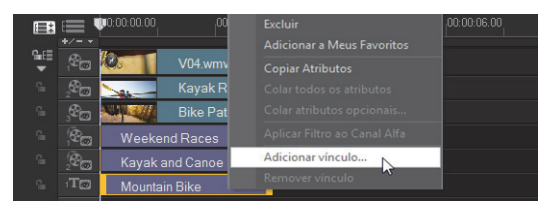

A caixa de diálogo **Adicionar vínculo** é exibida.

- Selecione Inserir o link da URL e digite um link de URL válido para que você possa visualizar corretamente o seu projeto HTML5.
- 3 Clique em OK.

Repita o mesmo processo para adicionar outros links. Você pode adicionar links baseados em pontos de dica e de capítulo selecionando **Selecionar no ponto de dica/ capítulo** na caixa de diálogo **Adicionar vínculo**. Quando estiver pronto, visualize o projeto.

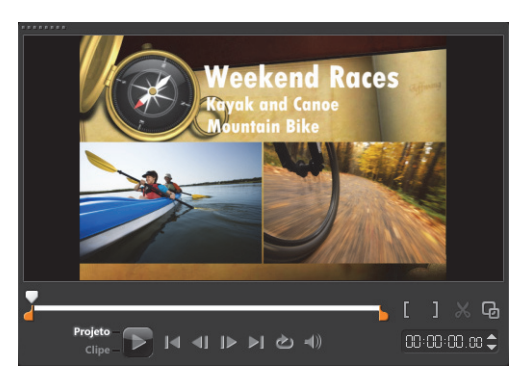

#### Etapa 4: Exportar para HTML5

1 Na etapa **Compartilhar**, clique em **Criar arquivo** HTML5.

A caixa de diálogo Criar arquivos HTML5 será exibida.

2 Dê um nome ao local da pasta e à pasta do projeto. Selecione HD [16:9] em Dimensões do projeto desta vez.

| Criar arquivos HTML5                                                                               | ×                             |
|----------------------------------------------------------------------------------------------------|-------------------------------|
| Caminho da pasta:                                                                                  | VideoStudio Pro\15.0          |
| Nome da pasta do projeto:                                                                          |                               |
| HTML5_20111026                                                                                     |                               |
| Dimensões do projeto:                                                                              |                               |
| SD (16:9)                                                                                          | •                             |
| SD (4:3)<br>SD (16:9)                                                                              |                               |
| HD (16:9)<br>Dica: ventique este ponto se o n<br>oferecer suporte apenas para tril<br>vídeo/áudio. | avegadoremu ()<br>ha única de |
| Total de arquivos:                                                                                 | 19                            |
| Tamanho total:                                                                                     | 1.781 KB                      |
| Espaço disponível em disco:                                                                        | 23.864.408 KB                 |
|                                                                                                    |                               |
|                                                                                                    | OK Cancelar                   |

Nota: Selecione Nivelamento de áudio e vídeo de fundo se o seu navegador só for compatível com uma única faixa de vídeo/áudio.

Depois de renderizar seu projeto, uma caixa de mensagens informará que o projeto foi exportado com êxito como uma pasta HTML5. Clique em **OK**.

## Etapa 5: Visualizar no navegador

- 1 Navegue até a pasta HTML5 e abra-a.
- 2 Clique duas vezes no arquivo Index.
- **3** Reproduza seu vídeo e clique nos links para verificar se eles estão funcionando corretamente.

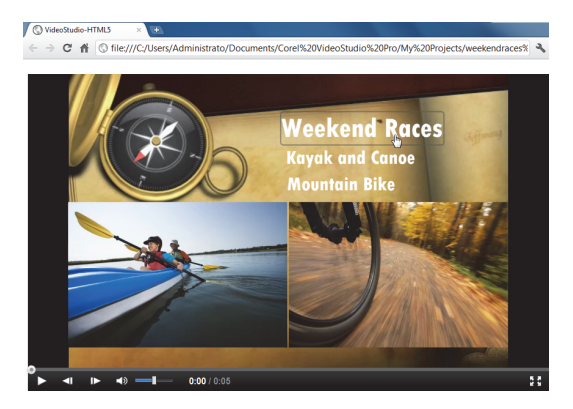

3 Clique em OK.

# Edição de fotos para videógrafos

## Sofistique suas produções de vídeo com o Corel® PaintShop™ Pro

Amadores de vídeo já sabem há tempos que os melhores vídeos também fazer uso criativo de imagens e elementos gráficos personalizados.

O Corel PaintShop Pro é uma excelente ferramenta adicional para a criação de:

- títulos personalizados e máscaras de título
- elementos gráficos de "terço inferior" para nomes e subtítulos
- objetos, sobreposições e quadros

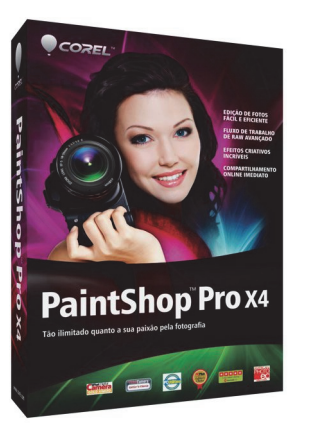

Copyright © 2012 Corel Corporation. Todos os direitos reservados. Corel e o logotipo Corel, VideoStudio Pro e PaintShop são marcas comerciais ou marcas registradas da Corel Corporation no Canadá, nos EUA e/ou em outros países. AVCHD e o logotipo AVCHD são marcas comerciais ou marcas registradas da Panasonic Corporation e da Sony Corporation. Blu-ray e Blu-ray Disc são marcas comerciais ou marcas registradas da Blu-ray Disc Association (BDA). Facebook é uma marca registrada da Facebook, Inc. YouTube é uma marca registrada da Google Inc. Flickr é uma marca registrada da Yahoo! Inc. Windows e o logotipo Windows são marcas comerciais ou marcas registradas da Microsoft Corporation. Outros produtos, fontes e nomes/logotipos de empresas podem ser marcas comerciais ou registradas de seus respectivos proprietários.

Visite www.corel.com para obter mais informações.